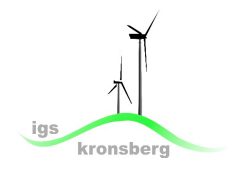

Die Seite BERUFENET ist ein Lexikon für Berufe. Damit du mit dem Lexikon Erfolg hast, gehe nach der Anleitung vor:

1. Folge hierzu zunächst folgenden Pfad über die Homepage der IGS Kronsberg - oben rechts:

## Beruf & Co > Linktipps > BERUFENET

2. Nun hast du zwei Möglichkeiten: 2. a) oder 2. b)

2. a) Gib einfach Berufe, über die du mehr wissen möchtest in das Suchfeld ein und klicke auf ,Suche starten'. Im Beispiel wurde ,Mechatroniker' eingegeben.

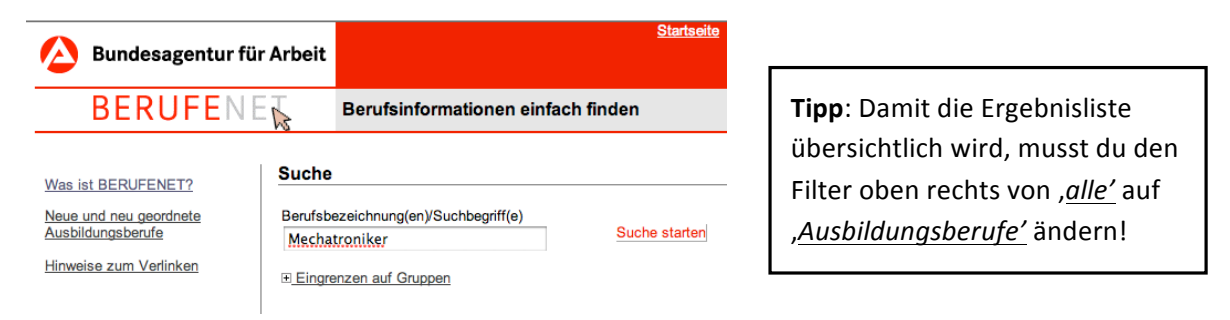

2. b) Du kennst noch nicht so viele Berufsnamen, dann kannst du deine Suche nach Berufsfeldern starten - zum Beispiel:

| Suche                                                         |                                                          |                                                       |
|---------------------------------------------------------------|----------------------------------------------------------|-------------------------------------------------------|
| Berufsbezeichnung(en)/Suchbegriff(e)                          | Suche nach Berufsfeldern                                 |                                                       |
| Mechatroniker Suche                                           |                                                          |                                                       |
| . Eingrenzen auf Gruppen                                      | Berufsfelder-Übersicht :<br>Bau, Architektur, Vermessung |                                                       |
|                                                               | Dienstleistung                                           |                                                       |
|                                                               | L Elektro                                                |                                                       |
| Weitere Suchwege                                              | Gesellschafts-, Geisteswissenschaften                    |                                                       |
| Suche von A-Z                                                 | Gesundheit                                               |                                                       |
| <ul> <li>2-jährige Ausbildungen</li> </ul>                    | LT, Computer                                             |                                                       |
| Studienfächer                                                 | Kunst, Kultur, Gestaltung                                |                                                       |
|                                                               | Landwirtschaft, Natur, Umwelt                            | Suche nach Berufsfeldern                              |
| Berufstelder                                                  | Medien                                                   |                                                       |
| <ul> <li>Ausbildung/Studium im öffentlichen Dienst</li> </ul> | Metall, Maschinenbau                                     | Berufsfelder-Übersicht :                              |
| MINT Donifo                                                   | <ul> <li><u>Naturwissenschaften</u></li> </ul>           | Landwirtschaft, Natur, Umwelt                         |
| MIN I -Berute                                                 | <ul> <li>Produktion, Fertigung</li> </ul>                | <ul> <li>Berufe im Umwelt- und Naturschutz</li> </ul> |
| Reglementierte Berufe                                         | Soziales, Pädagogik                                      | Berufe mit Pflanzen                                   |
| Nicht aktuelle Berufe                                         | Lechnik, Technologiefelder                               | Berufe mit Tieren                                     |
|                                                               | Verkehr, Logistik                                        |                                                       |
|                                                               | Wirtschaft, Verwaltung                                   |                                                       |

## -> Jetzt wird dir eine Liste von möglichen Berufen angezeigt.

**Tipp**: Auch hier gilt - damit die Ergebnisliste übersichtlich wird, musst du den Filter oben rechts von ,alle' auf ,Ausbildungsberufe' ändern!